## OCDSB Online Violence Reporting Instructions

## Form 733

1. On the OCDSB website (<u>www.ocdsb.ca</u>) select Staff Portal.

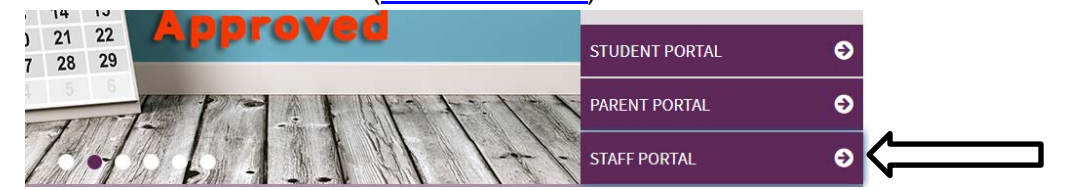

2. Select Sign in with Google, and enter your OCDSB credentials.

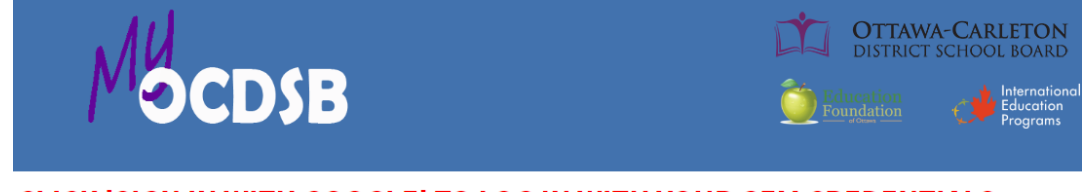

CLICK 'SIGN IN WITH GOOGLE' TO LOG IN WITH YOUR GEM CREDENTIALS

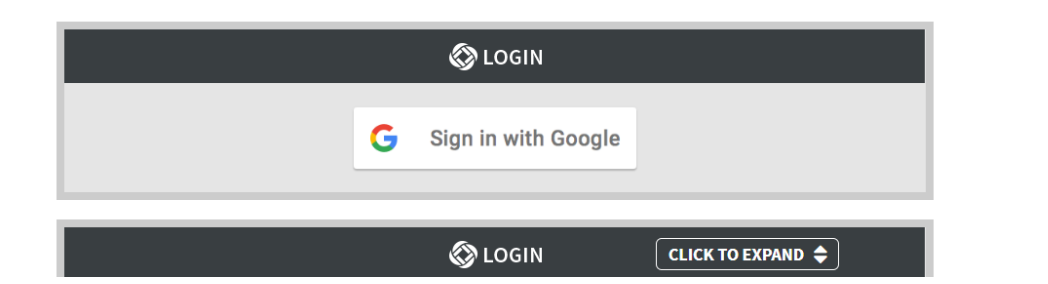

3. Select Admin.

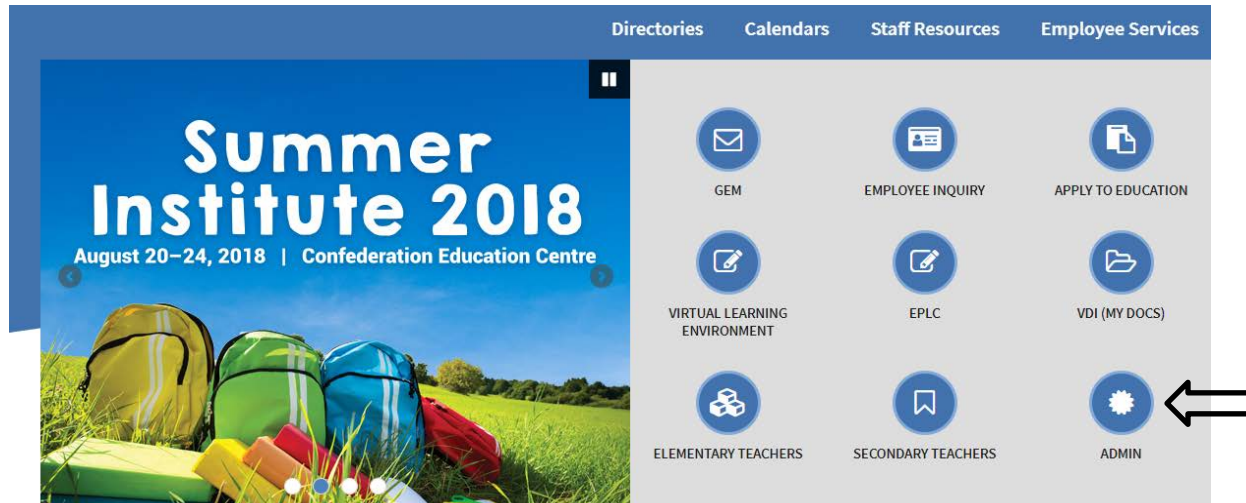

4. Select Online Workplace Violence Reporting.

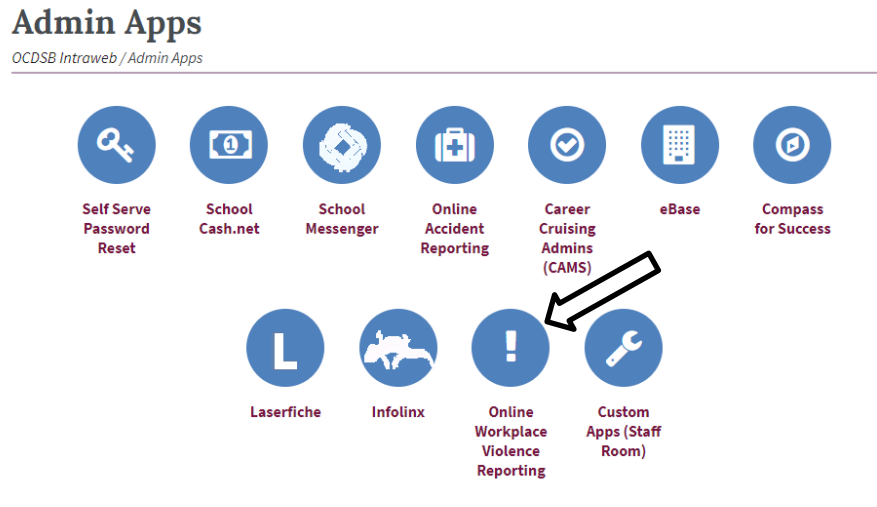

5. Select Employee Workplace Violent Incident Report.

| OTTAWA-CARLETON<br>DISTRICT SCHOOL BOARD                                                                                         | WELCOME TO THE ONLINE HEALTH AND<br>SAFETY REPORTING SYSTEM               |  |  |  |  |  |
|----------------------------------------------------------------------------------------------------|---------------------------------------------------------------------------|--|--|--|--|--|
| Home Incident Reporting Contact Us Help                                                                                          |                                                                           |  |  |  |  |  |
| All OCDSB staff have the responsibility to report accidents, viol                                                                | lent incidents and occupational illnesses to their immediate Supervisors. |  |  |  |  |  |
| The workplace violent incident report is now available to be completed and submitted electronically by selecting the link below: |                                                                           |  |  |  |  |  |
| EMPLOYEE WORKPLACE VIOLENT INCIDENT REPORT                                                                                       |                                                                           |  |  |  |  |  |

6. Fill out all mandatory fields. Click the **Forward** button until all questions are complete.

| IDENTIFICATION                                    | SCHOOL | LOCATION   | ASSAILANT        | TYPE       | DETAILS           |                                            |           |
|---------------------------------------------------|--------|------------|------------------|------------|-------------------|--------------------------------------------|-----------|
| Identification                                    |        |            |                  |            |                   |                                            |           |
| Date of Incident:<br>Employee Name:<br>Job Title: |        | First Name | Time:<br>Last Na | me         | Employee #        | Date and Time Reported:<br>Employee Email: |           |
| Affiliation:                                      |        | ETFO:      |                  |            | Elementary Occa   | asional Teachers <mark>(</mark> OCEOTA)    |           |
|                                                   |        |            |                  |            | Elementary Teac   | chers (OCETFO)                             |           |
|                                                   |        | OSSTF:     |                  |            | Education Suppo   | rt Professionals (ESP)                     |           |
|                                                   |        |            |                  | 0          | Secondary Occas   | sional Teachers (OT)                       |           |
|                                                   |        |            |                  | $\odot$    | Professional Edu  | cators & Child Care Staff (PECCS)          |           |
|                                                   |        |            |                  |            | Professional Stud | dent Service Personnel (PSSP)              |           |
|                                                   |        |            |                  | $\bigcirc$ | Plant Support Sta | aff Unit (PSSU)                            |           |
|                                                   |        |            |                  | 0          | Student Support   | Professionals (SSP)                        |           |
|                                                   |        |            |                  | 0          | Feachers Bargair  | ning Unit (TBU)                            |           |
|                                                   |        | Other:     |                  | $\odot$    | Lunch Monitor     |                                            |           |
|                                                   |        |            |                  | $\odot$    | Principal / VP    |                                            |           |
|                                                   |        |            |                  | 0 (        | Other             |                                            |           |
|                                                   |        |            |                  |            |                   | <i>A</i>                                   |           |
|                                                   |        |            |                  |            |                   | Å                                          |           |
|                                                   |        |            |                  | _          | Canc              | el                                         | FORWARD > |
|                                                   |        |            |                  |            |                   |                                            | [mine]    |

7. Click **Submit for review** once all fields are filled out.